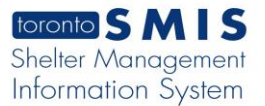

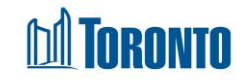

# Leave With Permission Screen

Updated on October 2023

### Home > Client Management (Search Client) > Leave With Permission List

#### **Business Purpose:**

The **Client Management – Leave With Permission List** page displays a tabular listing of the client's current and/or history of Leave With Permissions (LWP).

#### How to:

 A new option named "Leave with Permission" has been added to the Client Navigator. For each client's LWP record, the LWP ID, Program Name, Reason, Start date, End date, Expired Early Date, Comments and Expire Early Comments are displayed.

| toronto SMIS                                  | *                     |                                                |               |          |                       | 🖹 Reports          | s 🕸 Admin  | iistration        | ⑦ Help | 🛔 Organizat | ion •                    | 占 Smith, Laura∙ |
|-----------------------------------------------|-----------------------|------------------------------------------------|---------------|----------|-----------------------|--------------------|------------|-------------------|--------|-------------|--------------------------|-----------------|
| Navigator                                     |                       | Client Management - Leave With Permission List |               |          |                       |                    |            |                   |        |             |                          |                 |
| 🛔 Gin, Anna (729673)                          | Client No.            |                                                | 729673        |          |                       | DOB 1005/00        |            | 0 / 0 0           |        | 4.00        | 27                       |                 |
| Summary                                       | Back to Client Search |                                                |               |          |                       | DOB                | 1990/09/09 |                   |        | Age 27      |                          | (i) Help        |
| History<br>Intake<br>Housing                  | Leave With Permission |                                                |               |          |                       |                    |            |                   |        |             |                          |                 |
| BNL Consent<br>Consent                        | One reco              | Record per page 20 - •<br>One record found.    |               |          |                       |                    |            |                   |        |             |                          |                 |
| End of Service                                | ID                    | Program Name                                   |               | Reason   | Start Date            | End Date           |            | Expired I<br>Date | Early  | Comments    | Expire Early<br>Comments |                 |
| Admission                                     | 201449                | Birkdale Resid<br>Program                      | ence - Bedded | Funerals | 2023/10/21 08:5<br>AM | i9 2023/10/2<br>AM | 24 09:00   |                   |        | test1       |                          |                 |
| Discharge                                     | One reco              | rd found.                                      |               |          |                       |                    |            |                   |        |             |                          |                 |
| Cleave with Permission<br>Service Restriction |                       |                                                |               |          |                       |                    |            |                   |        |             |                          |                 |
| Complaint                                     |                       |                                                |               |          |                       |                    |            | Ν                 |        |             |                          |                 |

- 2. Each of the column headings can be clicked to sort the records (For example, when you click on the **Start date**, the LWP records will be sorted in either ascending or descending order)
- 3. Clicking on the LWP ID will drill down into that individual LWP's detail screen.
- A new Leave With Permission can also be started by clicking on the
  New Leave With Permission action button.

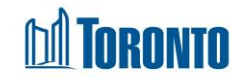

## **Important Notes:**

- **1.** At any time, there can only be ONE active LWP record per client member.
- 2. The total number of records is shown at the top and bottom of every page.